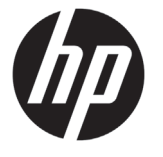

HP Latex 500 印表機系列

# 資訊導引

# 這是什麼?

- 以6色和1200真實dpi,呈現最清 的列印品質、順暢的色調轉換與完 的細節
- HP Latex 560 使用 775 毫升墨水匣 HP Latex 570 使用 3L 墨水匣
- 數百種方便使用的現成紙材預設檔

# 使用指南在哪裡?

| 這是一部經過特殊設計的彩色噴墨印表                                                                                                   | 您可以由下列網站下載印表機的使用指南:                                                                                                    |  |  |  |
|----------------------------------------------------------------------------------------------------|----------------------------------------------------------------------------------------------------|--|--|--|
| 機,能在大小不同的紙材上列印出高品質<br>  影像。其主要特色為:                                                                                  | • HP Latex 560 印表機:<br>http://www.hp.com/go/latex560/manuals                                                                   |  |  |  |
| <ul> <li>以6色和1200真實 dpi,呈現最清晰</li> <li>的列印品質、順暢的色調轉換與完美</li> </ul>                                                  | • HP Latex 570 印表機:<br>http://www.hp.com/go/latex570/manuals                                                                   |  |  |  |
| 的細節                                                                                                    | 您可以由下列網站獲得進一步資訊:                                                                                                    |  |  |  |
| • HP Latex 560 使用 775 毫升墨水匣 ,                                                                                       | <ul> <li>http://www.hp.com/go/Latex500/training</li> </ul>                                                                     |  |  |  |
| •數百種方便使用的現成紙材預設檔                                                                                                    | • HP Latex 560 印表機:<br>http://www.hp.com/go/latex560/support                                                                   |  |  |  |
| 本導引文件包含法律聲明和安全指示、前控制面板的使用說明,以及您可能會遇到                                                                                | • HP Latex 570 印表機:<br>http://www.hp.com/go/latex570/support                                                                   |  |  |  |
| 的錯誤代碼清單,並提供電源規格說明。                                                                                                  | 您可以至下列網站觀看印表機的使用教學<br>影片:                                                                                                    |  |  |  |
|                                                                                                    | <ul> <li>http://www.hp.com/supportvideos</li> <li>http://www.youtube.com/HPSupportAdvanced</li> </ul>                          |  |  |  |
|                                                                                                    | 請造訪 HP Latex Knowledge Center,尋找<br>有關 HP Latex 產品和應用程式的詳細資<br>訊,並使用以下論壇討論與業務相關的任<br>何事項:http://www.hp.com/communities/HPLatex |  |  |  |
| 法律聲明                                                                                                    | 發生下列任一情況時,請關閉印表機電源,然後致電                                                                                                    |  |  |  |
| © Copyright 2016 HP Development Company, L.P.                                                                       | 态时服扬10衣。<br>。 秦海泊过去商提博。                                                                                                    |  |  |  |
| 此處所包含資訊如有變更,恕不另行通知。HP 產品<br>和服務的唯一保固明確記載於該等產品和服務所隨附<br>的保固聲明中。本文件的任何部分都不可構成任何<br>額外的保固。HP 不負責本文件在技術上或編輯上的<br>錯誤或疏失。 | <ul> <li>• 固化機殼損壞。</li> <li>• 印表機受到撞擊而損壞。</li> <li>• 任何機械或機殼的損壞。</li> <li>• 液體滲入的表機。</li> </ul>                                |  |  |  |
| 您可以從包裝盒內隨附的 CD/DVD 下載適用於您的產<br>品明文規定的 HP 有限保固與法律資訊。針對部分國<br>家/地區,包裝盒內會提供書面的 HP「有限保固」。                               | • 印表機摔落,或固化模組損壞。<br>• 印表機摔落,或固化模組損壞。<br>• 印表機運作不正常。                                                                            |  |  |  |
| 針對未提供書面保固的國家/地區,您可以索取一份<br>書面副本:http://www.hp.com/go/orderdocuments.                                                | 發生下列任一情況時 <sup>,</sup> 請關閉印表機電源:                                                                                               |  |  |  |
|                                                                                                    | • 大雷雨期間                                                                                                    |  |  |  |

除了 HP 的「客戶自行維修」計畫所涵蓋之操作人 員可自行維修的零件以外,印表機內並無其他此類 零件:請參考 http://www.hp.com/go/selfrepair。 請洽合格的維修人員進行其他零件的維修。

請特別注意標有警告標籤的區域。

電力中斷期間

#### 觸電危害

警告!固化乾燥區域、固化乾燥板及內建電源供應器的電路驅動使用危險的高電壓運作,足以致死或造成重大人 身傷害。

印表機使用兩條電源線。請在維修印表機之前先將兩條電源線都拔除。

為避免觸電危險<sup>,</sup>務必注意下列事項:

- 必須將印表機連接到接地的家用電源插座。
- 請勿嘗試拆除固化模組。
- •請勿取下或開啟任何其他密閉系統外蓋或插頭。
- •請勿將物體插入印表機內部插槽。

#### 熱危害

印表機的固化子系統是在高溫下運作,萬一碰觸可能造成灼傷。為避免人身傷害,請務必注意下列事項。

- 請勿碰觸印表機固化區的內部機殼。
- 萬一遇到紙材卡紙,而需接近內部固化區及輸出滾筒時,請先讓印表機冷卻下來。
- 在您執行某些維護作業前,請先讓印表機冷卻下來。

## 火災危害

印表機的固化子系統是在高溫下運作。

為避免火災危險,請務必注意下列事項。

- 客戶必須負責滿足印表機需求,並遵循設備安裝所在地管轄國家或地區的電氣法規需求。請使用商標上指定的 電源供應電壓。
- 請將電源線連接到專用線路,依據《場所準備》文件中的資訊,分別使用分支斷路器加以保護。請勿使用電源 延長線(電源分接頭)連接兩條電源線。
- 僅使用 HP 印表機所隨附的電源線。請勿使用已受損的電源線。請勿將這些電源線用於其他產品。
- 請勿將物體插入印表機內部插槽。
- 請小心不要讓液體潑濺至印表機上。清潔完成後,請確定所有元件都已乾燥再使用印表機。
- 請勿對印表機內部或於其周圍使用含有可燃性氣體霧化器。請勿在爆炸性氣體環境中操作印表機。
- 請勿擋住或蓋住印表機機體的開口。
- 請勿嘗試拆除或修改固化模組。
- 請確定紙材操作溫度未超過製造廠商所建議之溫度。如果缺少這項資訊,請洽詢製造廠商。請勿裝入無法於 125°C (257°F)操作溫度之上使用的紙材。
- 請勿裝入自燃溫度低於 250℃(482°F)的紙材。如果缺少這項資訊,請全程監督列印過程。請參閱下列說明。

附註:測試方法是依據 EN ISO 6942:2002:**針對材料與材料組件暴露於輻射熱源時所進行的評估,方法 B**。其判 斷紙材開始燃燒(產生火焰或熾光)時的溫度所使用的測試條件為:熱通量密度:30 kW/m<sup>2,</sup>銅熱量計,K 型熱 電偶。

#### 機械危害

印表機具有移動零件,可能造成傷害。為避免人身傷害,於印表機附近工作時務必注意下列事項。

- 衣服及身體各部位均應與印表機的移動零件保持距離。
- 避免配戴項鍊、手環和其他懸吊物品。
- 如果您留長髮,請將頭髮綁起,避免掉落到印表機內。
- 注意不要讓袖子或手套夾入印表機的移動零件內。
- 避免站立於靠近風扇之處,否則可能導致受傷,並且可能影響列印品質(由於阻礙氣流所致)。
- 請勿在列印時碰觸齒輪或是移動捲筒。
- 請勿在蓋板掀起時操作印表機。
- 請在紙材裝入時保持安全距離,請務必確認沒有人員靠近印表機。

# 繁體中文

#### 光輻射危害

光輻射是由列印區的照明所發出。此照明符合 IEC 62471:2006:**燈與燈管系統的光生物安全**之豁免群組的需求。 不過<sup>,</sup>仍建議您勿直視開啟中的 LED 燈。請勿修改模組。

### 化學性危害

「安全資料表」會指出墨水成分以及所需的足夠通風,以確保能夠適當地控制空氣中潛在的有害物。

如需最新的供墨系統「材料安全資料表」,請造訪:http://www.hp.com/go/msds.

通風和空調

就如同所有設備安裝,要在工作區域中保持舒適度、空調或通風時,必須考量印表機所產生的熱量。一般而言, 印表機功率消耗為 3.7 kW (12.7 kBTU/h)。

空調與通風應該符合當地環境、衛生與安全 (EHS) 準則與法規。洽詢一般空調或 EHS 專家,以取得有關您所在地適 當計算基準的建議。

如需有關足夠通風的規範辦法,請參閱 ANSI/ASHRAE(美國冷凍空調工程協會)62.1-2013《Ventilation for Acceptable Indoor Air Quality》(可接受室內空氣品質的通風)。

舉例來說,對「影印、列印空間」來說,規定至少要有 2.5 L/s.m² (0.5 cfm/ft²)清新空氣的排氣速度。

就美國 OSHA 針對 VOC 職業暴露的規定,使用水性 HP Latex 墨水不需要採行特殊通風(空氣濾清)。客戶可酌情 自行安裝特殊通風設備。客戶應洽詢相關單位,了解各州及當地的要求與法規。

附註:通風和空調裝置不應直接將空氣吹向印表機。

附註:維持列印生產空間的正壓有助於防止灰塵進入。

附註:請考慮最少提供 5 ACH\* (每小時換氣)的新鮮空氣通風能力,最小空間為 30 m3。

\*建議是根據 30 m³ 的房間中僅有一台 HP 印表機,如果房間內有更多印表機,通風速率應依狀態重新計算。

#### 重磅紙材危害

處理重磅紙材時請務必謹慎,避免人身傷害。

- 可能需要多人合力裝卸重磅捲筒紙材。處理時務必謹慎,避免背部拉傷和/或受傷。
- 請考慮使用堆高機、托板車或其他裝卸設備。
- 裝卸重磅捲筒紙材時,務必穿著個人保護裝備,包括靴子和手套。
- 在裝入捲筒紙時,請使用裝入紙材配件(載入工作台延伸與提起裝置)。

#### 墨水處理

HP 建議您在處理墨水系統元件時戴上手套。

# 前控制面板

前控制面板是含有圖形使用者介面的觸控感應螢幕;它位於印表機的正面右邊。可讓您完全控制印表機:由前控 制面板可檢視關於印表機的資訊、變更印表機設定、執行校準和測試等工作。需要時,前控制面板也會顯示警示 (警告與錯誤訊息)。

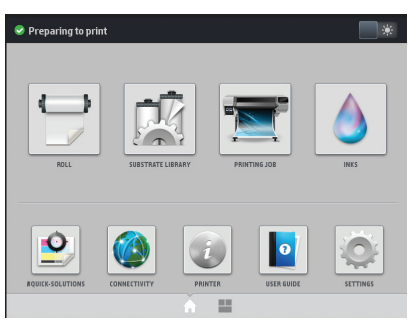

透過在畫面上向左滑動手指,或是按下畫面下方中央的 Widget 按鈕,您還可以看到另一個首頁。此畫面提供墨水 匣、紙材,以及目前列印工作的狀態概述。

| <b>b</b> 11 | nk leve  | ls -mi | -       |        |     |     | C crop          |
|-------------|----------|--------|---------|--------|-----|-----|-----------------|
| 456         | 501      | 522    | 411     | 484    | 213 | 402 |                 |
|             |          |        |         |        |     | H   |                 |
| м           | LM       | LC     | с       | OP     | γ   | к   | balloon         |
|             |          |        |         |        |     |     |                 |
|             | loll     |        |         |        |     | _   | 9.6.1           |
| <b>D</b> 01 | K        |        |         |        |     |     |                 |
| Printi      | ng zon   | e: Pla | ten ins | talled |     |     | Remaining time: |
| enat        | bleft-   | 76 5   | ft      |        |     |     | Darror: -       |
| enge        | in core. | 10.5   |         |        |     | _   | P 03363         |

前控制面板有一個大型的中央區域,可顯示動態資訊及圖示。在左右兩邊,您可以在不同時機看到多達六個固定 圖示。這些圖示一般不會全部顯示。

左右固定圖示

|                 | 返回首頁畫面。         | ?.               | 檢視目前畫面的說明。 |
|-----------------|-----------------|------------------|------------|
| $\triangleleft$ | 移至上一個項目。        | $\triangleright$ | 移至下一個項目。   |
| $\bigcirc$      | 回到上一個畫面,但不捨棄變更。 | X                | 取消目前的程序。   |

首頁畫面動態圖示

下列項目只會顯示於首頁畫面上。

- 畫面左上角會有訊息,顯示印表機的狀態或目前最重要的警示。按下此訊息以檢視所有目前警示的清單,每個 警示都有一個圖示表示嚴重程度。您可以按下警示,取得解決這個問題的說明。
- 於畫面右上方,按下 🧱 🐮 以開啟或關閉列印區的照明燈。

|   | 檢視紙材的狀態,並執行處理紙材的操<br>作流程。             | 開啟紙材庫,並存取紙材預設檔的詳盡<br>線上資料庫。              |
|---|---------------------------------------|------------------------------------------|
|   | 檢視關於目前列印中的工作資訊。                       | 檢視墨水消耗狀態 <sup>,</sup> 並執行墨水匣和列<br>印頭作業 。 |
|   | 列印品質最佳化、存取測試圖與例行維<br>護程序、為影像問題尋找解決方法。 | 檢視網路與網際網路狀態,及變更相關<br>設定。                 |
| Ŧ | 檢視印表機的資訊。                             | 存取使用者指南,取得協助。                            |
| Q | 檢視與變更印表機的一般設定。                        |                                          |

印表機閒置一段時間後會進入睡眠模式,並且關閉前控制面板顯示幕。若要變更進入睡眠模式前所經過的時間, 請按 ,接著按設定>前控制面板選項>睡眠模式等待時間。時間可設定為5到240分鐘;預設值為30分鐘。 只要與前控制面板進行任何外部互動,印表機就會從睡眠模式中甦醒,並開啟前控制面板顯示幕。

## 前控制面板錯誤代碼

在某些情形下,前控制面板會出現數字錯誤代碼。請依照「建議」欄中的說明,解決該錯誤。如果這些建議仍無 法解決問題,請致電您的服務代表。

如果清單中沒有前控制面板上出現的錯誤代碼,請關閉印表機電源,然後再重新開啟。如果問題仍然存在,請致 電您的服務代表。

隨時保持印表機更新至可用的最新韌體版本,其會包含許多常見問題的修復。

| 錯誤代碼     | 建講                                                                                                    |
|----------|----------------------------------------------------------------------------------------------------|
| 03.21:01 | 已偵測到 PSU 電壓過低。<br>1. 關閉印表機電源並將兩條電源線拔除。<br>2. 檢查電源線是否明顯受損。<br>3. 確定輸入電壓符合規格 (180-264 V AC)。<br>4. 插入兩條電源線並確定已完全插入。<br>5. 開啟印表機電源。 |
| 03.22:01 | 已偵測到 PSU 電壓過高。<br>1. 關閉印表機電源並將兩條電源線拔除。<br>2. 檢查電源線是否明顯受損。<br>3. 確定輸入電壓符合規格(180-264 V AC)。<br>4. 插入兩條電源線並確定已完全插入。<br>5. 開啟印表機電源。  |
| 14.72:01 | 已偵測到電壓為零。1. 關閉印表機電源並將兩條電源線拔除。2. 檢查電源線是否明顯受損。3. 確定輸入電壓符合規格(180-264 V AC)。4. 插入兩條電源線並確定已完全插入。5. 開啟印表機電源。                           |

繁體中文

| 錯誤代碼                 | 建議                                                                                                    |
|----------------------|----------------------------------------------------------------------------------------------------|
| 14.73:01             | 已偵測到電壓非常低。<br>1. 關閉印表機電源並將兩條電源線拔除。<br>2. 檢查電源線是否明顯受損。<br>3. 確定輸入電壓符合規格(180-264 VAC)。<br>4. 插入兩條電源線並確定已完全插入。<br>5. 開啟印表機電源。                                                     |
| 14.74:01             | 已偵測到電壓偏低。 <ol> <li>開閉印表機電源並將兩條電源線拔除。</li> <li>檢查電源線是否明顯受損。</li> <li>確定輸入電壓符合規格(180-264 VAC)。</li> <li>插入兩條電源線並確定已完全插入。</li> <li>開啟印表機電源。</li> </ol>                            |
| 14.75:01             | 已偵測到電壓過高。<br>1. 關閉印表機電源並將兩條電源線拔除。<br>2. 檢查電源線是否明顯受損。<br>3. 確定輸入電壓符合規格(180-264 VAC)。<br>4. 插入兩條電源線並確定已完全插入。<br>5. 開啟印表機電源。                                                      |
| 14.78:01             | AC 頻率超出範圍。<br>1. 關閉印表機電源並將兩條電源線拔除。<br>2. 檢查電源線是否明顯受損。<br>3. 確定輸入頻率符合規格(50 Hz-60 Hz)。                                                                                           |
| 16.10:01             | 環境溫度感應器超出建講範圍。<br>1. 關閉印表機電源。<br>2. 檢查環境溫度是否符合印表機規格(15-35°C)。<br>3. 檢查印表機後側的電子設備機殼是否通風良好。<br>4. 開啟印表機電源。                                                                       |
| 19.21:10<br>19.22:10 | 固化乾燥板沒有偵測到 AC 訊號。<br>1. 關閉印表機電源並將兩條電源線拔除。<br>2. 檢查電源線是否明顯受損。<br>3. 確定輸入電壓符合規格(180-264 V AC)。<br>4. 插入兩條電源線並確定已完全插入。<br>5. 開啟印表機電源。                                             |
| 21:13                | 維修卡匣無法沿著整條路徑移動。<br>1. 關閉印表機電源。<br>2. 當印表機關閉時,手動取出列印頭維修卡匣。<br>3. 確定列印頭維修卡匣的路徑暢通。移除任何限制維修卡匣移動的明顯障<br>礙物(紙張、塑膠片等物品)。<br>4. 重新裝回列印頭維修卡匣。<br>5. 開啟印表機電源。<br>6. 如果問題仍然存在,請更換列印頭維修卡匣。 |
| 21.2:10              | 列印頭維修卡匣發生錯誤。<br>1. 關閉印表機電源。<br>2. 取出列印頭維修卡匣,再重新裝回。<br>3. 開啟印表機電源。<br>4. 如果問題仍然存在,請更換列印頭維修卡匣。                                                                                   |
| 21.5:03              | 使列印頭維修卡匣清潔滾筒前移的零件受阻。<br>1. 關閉印表機電源。<br>2. 手動取出列印頭維修卡匣,再重新裝回。<br>3. 開啟印表機電源。<br>4. 如果問題仍然存在,請更换列印頭維修卡匣。                                                                         |

| 錯誤代碼                        | 建議                                                                                                    |  |
|-----------------------------|----------------------------------------------------------------------------------------------------|--|
| 25.n:10(其中 n = 墨水匣編號)       | 已偵測到墨水匣壓力感應器可能發生錯誤。墨水存量回報可能不正確。<br>若有可能,請致電您的服務代表。                                                                                                    |  |
| 27.1:00                     | 於 Optimizer 列印頭中,偵測到數個阻塞的噴嘴。如果無法接受列印品質,<br>請清潔或更换列印頭。                                                                                                    |  |
| 27.n:01(其中 n = 列印頭插槽<br>編號) | 在一個或更多的列印頭中偵測到大量阻塞的噴嘴。由於列印頭效能偏低,<br>可能造成校準失敗。清潔所有列印頭,並檢查其狀態。                                                                                                    |  |
| 29:00                       | 列印頭維修卡匣(零件編號 CZ681A)幾乎已滿。必須盡快更換維修卡匣。                                                                                                    |  |
| 29:01                       | 列印頭維修卡匣並未正確裝入。                                                                                                    |  |
|                             | <ol> <li>打開位於印表機右側的列印頭維修卡匣檔門。</li> <li>確定列印頭維修卡匣已正確放入,再關上擋門。</li> <li>如果問題仍然存在,請更換列印頭維修卡匣。</li> </ol>                                                                                      |  |
| 29.1:01                     | 無法追蹤列印頭維修卡匣的狀態。以目視的方式檢查維修卡匣上的狀態圖案<br>是否正確。                                                                                                    |  |
| 29.2:00                     | 無法使列印頭清潔滾筒前移。更換列印頭維修卡匣。                                                                                                    |  |
| 32:01                       | 捲紙軸已中斷連接。如果您想要使用捲紙軸,請關閉印表機,並確定所有的<br>捲紙軸纜線皆已連接(感應器纜線、印表機纜線)。如果您不想要使用捲紙<br>軸,則需要手動從捲紙軸取出紙材。請記得先裁切紙材。                                                                                        |  |
| 32:01.1<br>32:01.2          | 如果張力桿在它其中一個感應器觸發位置停留的時間超過 8 秒 <sup>,</sup> 就會發生此<br>錯誤。該錯誤出現的原因可能是:                                                                                                    |  |
|                             | <ul> <li>・ 捲紙軸馬達上的捲繞方向切換開開已啟動,但是紙材一直沒有附在捲紙軸上。</li> <li>• 您選擇了錯誤的捲紙軸捲繞方向。</li> <li>• 有東西阻礙了張力桿的移動。</li> <li>• 紙材沒有順著張力桿和轉向器之間的正確路徑移動。</li> </ul>                                            |  |
| 41:03                       | 紙張馬達的電流限制。                                                                                                    |  |
|                             | <ol> <li>關閉印表機電源。</li> <li>開啟窗蓋,檢查是否有任何阻擋紙張前移的明顯障礙物。如果紙材路徑<br/>中有皺摺的紙材,請小心地由印表機頂部盡可能取出卡住的紙材。在必<br/>要時裁切紙材。</li> <li>開啟印表機電源。</li> </ol>                                                    |  |
| 42:03                       | 滑動架馬達電流限制。                                                                                                    |  |
|                             | <ol> <li>關閉印表機電源。</li> <li>開啟窗蓋、遵守所有安全流程,檢查是否有任何會阻礙滑動架動作的明<br/>顯障礙物,並清除障礙物。</li> <li>聞啟印表機電源。</li> </ol>                                                                                   |  |
| 47.3n:01                    | 3L 耗材泵無法使墨水(顏色 n)流至中繼儲墨艙。                                                                                                    |  |
| 僅適用於 HP Latex 570           | n:1 - 洋紅色 2 - 淡洋紅色 3 - 淡青色 4 - 青色 5 - 優化劑 6 - 黃色 7 - 黑色                                                                                                    |  |
|                             | <ol> <li>重新安裝耗材。如果錯誤代碼再次出現,請進行下一個步驟。</li> <li>打開 3L 故障耗材紙盒,露出內部的袋子。您可能會想要完全移除紙盒,<br/>以確保能更方便操作。</li> </ol>                                                                                 |  |
|                             | <ol> <li>連接您剛開啟的耗材。</li> <li>在前控制面板中,前往墨水,按下「強制重新填充」(列印中無法使用)</li> <li>當手動填充正在進行時。請用力擠壓墨水袋,以確保墨水流到泵中<br/>(強力而有節奏地推動,而不是持續用力)</li> <li>在前控制面板上的墨水應用程式中,檢查耗材狀態是否已經不是錯誤或<br/>重新安裝。</li> </ol> |  |

| 錯誤代碼                                                          | 建議                                                                                                    |
|---------------------------------------------------------------|----------------------------------------------------------------------------------------------------|
| 48:03                                                         | 清潔滾筒電流限制。                                                                                                    |
|                                                               | 1. 關閉印表機電源。<br>2. 清除任何紙材卡紙 <sup>,</sup> 然後重新啟動。<br>3. 如果問題仍然存在,可在前控制面板上降低紙材背面張力。                                                                                                    |
| 54:03                                                         | 自動壓輪提起裝置電流限制。                                                                                                    |
|                                                               | <ol> <li>關閉印表機電源。</li> <li>清除任何紙材卡紙。</li> <li>請確定沒有纖維纏繞在壓輪上。</li> <li>重新開機。</li> </ol>                                                                                                    |
| 63:04                                                         | 網路卡出現輸入/輸出問題。                                                                                                    |
|                                                               | <ol> <li>確定網路纜線已正確連接至網路卡。</li> <li>檢查印表機的韌體是否為最新版本。</li> </ol>                                                                                                    |
| 63:05                                                         | 工作抵達印表機的速度太慢。如果發生超過 20 秒的長時間暫停,印表機就<br>會取消工作。                                                                                                    |
|                                                               | <ol> <li>確定已將 1 Gigabit 乙太網路卡正確安裝在裝有 RIP 的電腦中。</li> <li>檢查 RIP 是否有錯誤訊息。請檢查裝有 RIP 的電腦是否正常運作,並且具備 RIP 所需的最低損格。檢查是否硬碟已滿或過度分散。</li> <li>嘗試降低工作的解析度,或增加成像次數。</li> <li>檢查 LAN 中的所有元件是否均於 Gigabit 速度下運作。</li> <li>檢查是否已啟用列印時使用 RIP 選項。如果電腦效能不夠強大,這個選項可能造成列印速度緩慢。</li> </ol> |
| 68:03                                                         | 發生永久資料的遺失,例如組態或計量資料。此情況有可發生於韌體更新<br>後,因為資料結構與舊版不相容。                                                                                                    |
| 74:01                                                         | 上傳韌體更新檔時出現錯誤。                                                                                                    |
|                                                               | <ol> <li>使用前控制面板上的「電源」鍵來關閉印表機,並關閉印表機背面的<br/>電源開關。拔除電源線,然後再重新連接電源線,並開啟印表機。</li> <li>重新嘗試上傳韌體更新檔至印表機。</li> </ol>                                                                                                    |
| 78:08                                                         | 無法執行無邊框列印。                                                                                                    |
|                                                               | 1. 安裝墨水收集器。<br>2. 再傳送一次列印工作。                                                                                                    |
| 78.1:04                                                       | 印表機沒有這個紙材的紙材預設檔。請依照韌體升級程序來更新印表機,<br>使其安裝最新的紙材預設檔。                                                                                                    |
| 78.2:01                                                       | 已失去後張力。可能是因為捲筒紙軸心鬆開,或是已接近捲筒紙的末端。<br>如果不是這些原因,請嘗試取出並重新裝入紙材。                                                                                                    |
| 78.3:08                                                       | 此列印模式無法使用以墨水收集器列印。                                                                                                    |
| 79:03<br>79:04<br>79:2:04<br>19:10:04<br>19:11:04<br>19:12:04 | 一般韌體錯誤。更新印表機的韌體。                                                                                                    |
| 81:01                                                         | 在設定編碼器的位置前,無法正確停止伺服裝置。                                                                                                    |
| 81:03                                                         | <ol> <li>關閉印表機電源。</li> <li>開啟窗蓋、遵守所有安全流程,並檢查是否有任何會阻礙驅動捲軸動作<br/>的明顯障礙物。如果紙材路徑中有皺摺的紙材,請清除障礙。</li> <li>開啟印表機電源。</li> </ol>                                                                                                    |
|                                                               |                                                                                                    |

| 錯誤代碼                        | 建議                                                                                                    |
|-----------------------------|----------------------------------------------------------------------------------------------------|
| 86:01<br>86.2:01            | 滑動架組件發生問題。<br>1. 關閉印表機電源。<br>2. 開啟窗蓋、遵守所有安全流程,並檢查是否有任何會阻礙驅動捲軸動作<br>的明顯障礙物。如果紙材路徑中有皺摺的紙材,請清除障礙。<br>3. 開啟印表機電源。 |
| 87:01                       | 滑動架編碼器條帶在滑動架位置偵測到錯誤。依照前控制面板功能表中的適<br>當程序,清潔編碼器條帶。                                                             |
| 89:11<br>89.1:10<br>89.2:10 | 某些列印區的 LED 燈可能有問題,或未連接。印表機將繼續正常運作,僅此<br>功能受影響。                                                                |
| 94:01                       | 無法於此紙材上校準色彩。白色紙材測量值超出範圍。                                                                                      |
| 94:02                       | 發現色彩不一致。<br>1. 檢查前控制面板中的紙材類型選項,是否符合實際裝入的紙材。<br>2. 重新嘗試校準。                                                     |
| 94:08                       | 色彩校準失敗。再試一次。有關色彩校準功能的詳細資訊,請參閱使用指南。                                                                            |

一個或更多列印頭故障。使用列印頭狀態圖找出故障的列印頭,然後進行 更換。

# 電源規格

98:03 

\_

| 規格             | HP Latex 560/570 |       |  |
|----------------|------------------|-------|--|
|                | 印表機              | 固化乾燥  |  |
| 輸入電壓           | 200-             | 240 V |  |
| 輸入頻率           | 50 / 60 Hz       |       |  |
| 最大負載電流(每條電源線)  | 11 安             | 10 安  |  |
| 列印模式下每條電源線的耗電量 | 2.1 千瓦           | 1.9千瓦 |  |

資訊導引 9